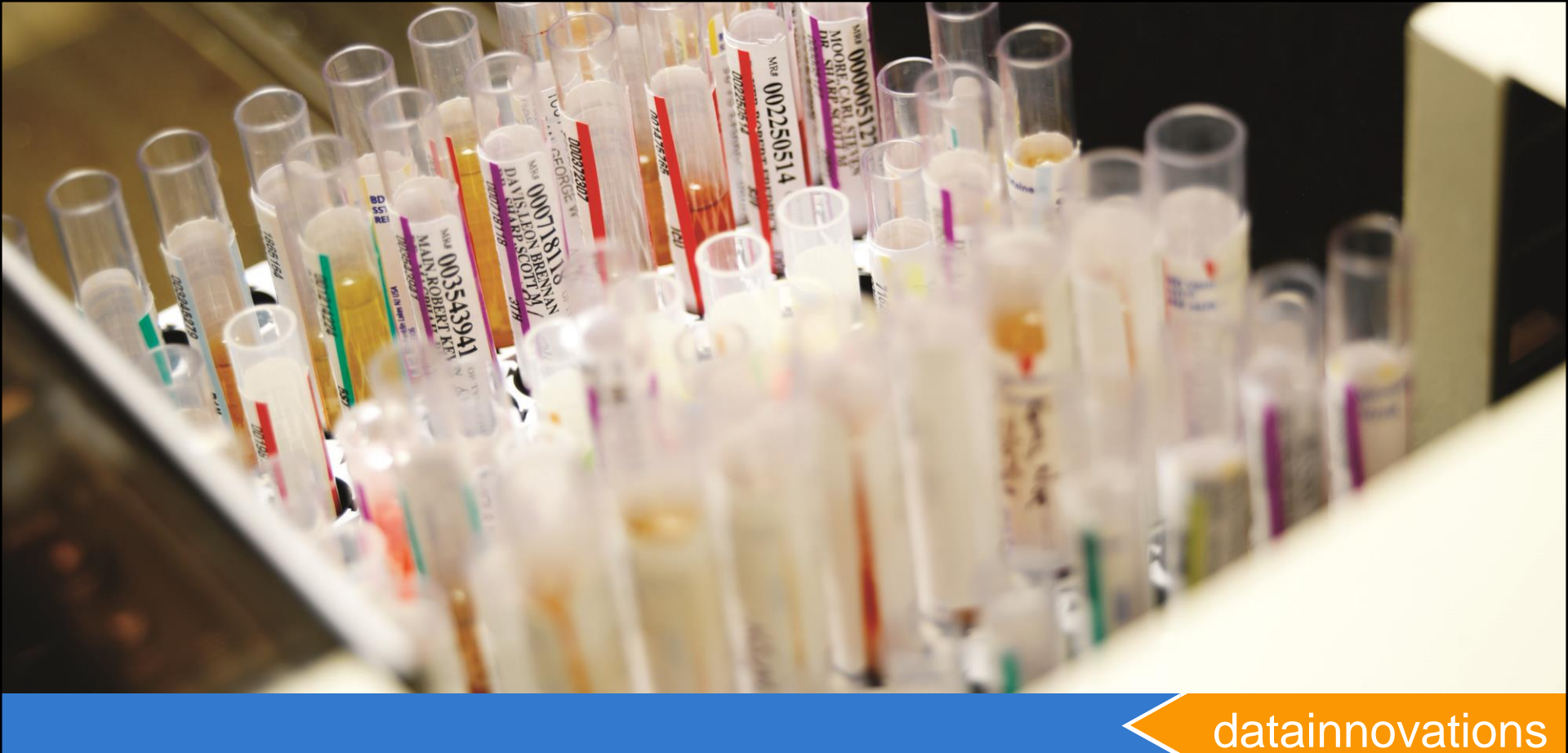

#### EP Evaluator Hematology Method Comparison

Carol R Lee, MS EP Evaluator Implementation Consultant Data Innovations, Inc.

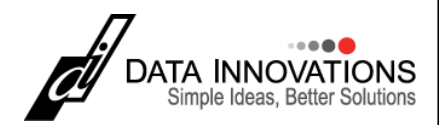

## **Session Objectives**

At the end of the session you should be able to:

- Explain the purpose of the Hematology Method Comparison Module.
- Describe the benefits of using HMC vs AMC
- Use The HMC Example Project and spreadsheet "HMC example.xls" as a learning tool.
- Create new Studies: New with Policies
- Paste data into an experiment
- Review and Print Reports

## Examples for this presentation

- Project "HMC example "
- Companion spreadsheet file:
  - EE\resources\HMC example.xls
- Project "EE9 backup of Example Policies.zip."
  - The Backup project is present in the EE folder \data\backups and provides examples of parameters for several instrument classes
  - Restore using the Utilities \ file Manager

## Find your Resource folder

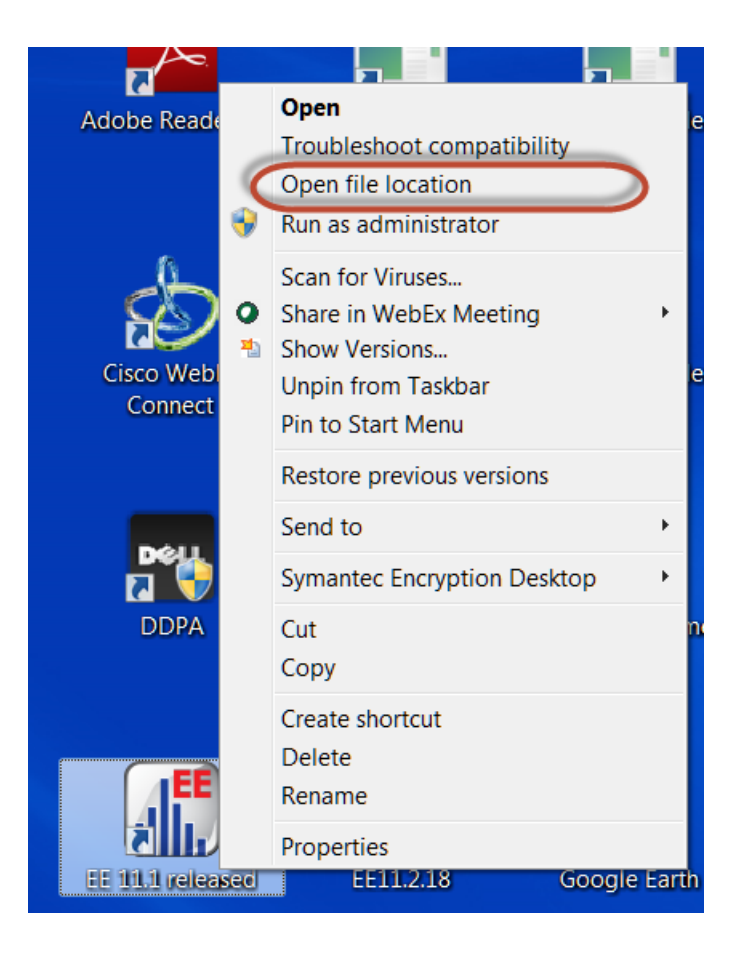

|                          | In EE 11.2                                                                                                   |     |
|--------------------------|----------------------------------------------------------------------------------------------------|-----|
| 000 BN 11_2013 (backup)] | · · · ·                                                                                                    |     |
| RRE ERI View Utilities   | Tools Help<br>Incident Tracking<br>Inventory (SIS)<br>Competency Assessment (CAT)<br>Create Desktop Icon for | LC. |
|                          | Glossary<br>CLIA PT Limits<br>Biological Variation Data<br>Units Conversion Factors                          |     |
|                          | My Tools<br>Configure My Tools                                                                               | ×   |
| (                        | Resources Folder                                                                                             |     |
|                          |                                                                                                    |     |

### Do you want to use AMC or HMC?

- Use AMC If your goal is:
  - To only show method comparison of individual parameters
  - Compare Automated vs manual, or 2 automated methods.
  - Different patient specimens can be used for each parameter
- Use HMC If your goal is to:
  - Compare Morphology Assessment for up to 8 methods on a single set of specimens.
  - A truth table of Normal / Abnormal Morphology
- Both modules provide

datainnovations.com

- Regression plots
  - Need at least 3 specimens to not be marked preliminary. Recommend at least 20 distributed across reportable range.
- Medical Decision point (i.e. reference interval) analysis based on regression

# **AMC** Features for Hematology

- Compare specimen results for each parameter using linear, Deming or Passing Bablok Regression
  - One experiment per parameter
  - No specimen morphology or flagging assessment
  - (No policies required) or use Non-hematology policies
  - Get slope, intercept, bias, etc.
- In new experiment parameters screen you can
  - Choose binomial scatter plot bounds
  - Enter cell counts
- Confirm New method reference intervals
  - Enter Medical Decision Point (MDP) reference values, and see Proposed Y values

# **Hematology Method Comparison**

- Compare morphology / flag assessments for each specimen on up to 8 Analyzers in a single study / report
- Truth Tables for morphology vs. the manual method
  - Enabled by checking the "Gold standard" checkbox.
  - All parameters in a specimen are evaluated to determine positive / negative morphology when gold standard is checked
  - "flags" will print on report
- Scatter plots for selected parameters
  - slope, intercept, bias, etc
  - Binomial scatter plot boundaries
- Policy Definitions are required
- Examples are provided:

datainnovations.com

- Project "HMC example "
- Companion spreadsheet file EE\resources\HMC example.xls
- Backup Example Policies in EE\data\backups gives examples of parameters for several instrument classes

#### HMC Expt Detail screen: Methods Workbook

|                   | EP E        | valua                  | tor Re              | lease                 | 8 HM           | C [bc       | i/BCI I   | Hemat   | tolog | y Jul0      | 8]        |             |              | ×    |
|-------------------|-------------|------------------------|---------------------|-----------------------|----------------|-------------|-----------|---------|-------|-------------|-----------|-------------|--------------|------|
| File              | Edit        | : Modu                 | ile Expe            | eriment               | RRE            | ERI View    | Utilities | ; Tools | Help  |             |           |             |              |      |
| D                 | 1           |                        |                     | l III r               | 4              |             |           |         |       | Project- bc | i/BCI Her | natology 、  | Jul08        |      |
| Sp                | ecID        | BA#                    | BA %                | EO#                   | E0 %           | Hct         | Hgb       | LY#     | мсн   | MCHC        | MCV       | MO #        | MO %         | *    |
| ▶ 10 <sup>-</sup> | 1           | 0.03                   | 0.55                | 0.14                  | 2.77           | 39.8        | 12.79     | 1.7     | 28.2  | 32.12       | 87.78     | 0.54        | 10.78        |      |
| 10;               | 2           | 0.01                   | 0.1                 | 0                     | 0.01           | 34.48       | 11.46     | 0.73    | 30.44 | 33.23       | 91.6      | 0.68        | 5.68         |      |
| 10:               | 3           | 0.03                   | 0.56                | 0.1                   | 1.78           | 34.14       | 11.39     | 1.19    | 31.5  | 33.34       | 94.46     | 0.51        | 9.23         |      |
| 10-               | 4           | 0.04                   | 0.78                | 0.2                   | 3.59           | 29.29       | 9.7       | 1.1     | 33.22 | 33.12       | 100.3     | 0.35        | 6.26         | _    |
| 10                | 5           | 0.03                   | 0.25                | 0.13                  | 1.12           | 36.34       | 12.39     | 1.3     | 33.41 | 34.09       | 97.99     | 0.68        | 5.98         |      |
| 10                | ò           | 0.05                   | 0.78                | 0.32                  | 5.35           | 33.12       | 11.06     | 2.18    | 30.14 | 33.4        | 90.23     | 0.58        | 9.59         | _    |
| 10                | 7           | 0.07                   | 0.6                 | 0.07                  | 0.6            | 42.84       | 14.57     | 2.05    | 33.11 | 34.01       | 97.34     | 1.5         | 12.07        | _    |
| 10                | 3           | 0.03                   | 0.43                | 0.77                  | 9.74           | 33.62       | 11.34     | 1.69    | 30.94 | 33.72       | 91.77     | 0.66        | 8.36         | _    |
| 10                | 3           | 0.07                   | 0.47                | 0.66                  | 4.52           | 35.4        | 11.7      | 2.29    | 26.84 | 33.05       | 81.22     | 1.46        | 9.98         | _    |
| 111               | )           | 0.04                   | 0.51                | 0.01                  | 0.15           | 31.88       | 10.58     | 0.65    | 31.27 | 33.19       | 94.21     | 0.59        | 8.06         | _    |
| 11                | 1           | 0.03                   | 0.21                | 0.07                  | 0.53           | 42.31       | 14.48     | 1.41    | 29.96 | 34.22       | 87.53     | 0.69        | 4.9          | _    |
| 11:               | 2           | 0.03                   | 0.48                | 0.04                  | 0.58           | 31.42       | 11.3      | 0.88    | 35.11 | 35.96       | 97.64     | 0.59        | 9.6          | _    |
| 20                | 1           | 0.02                   | 0.36                | 0.19                  | 3.92           | 41.39       | 14.18     | 1.25    | 32.58 | 34.27       | 95.06     | 0.51        | 10.22        | _    |
| 20;               | 2           | 0.02                   | 0.22                | 0.03                  | 0.39           | 45.24       | 15.58     | 1.67    | 29.18 | 34.44       | 84.74     | 0.35        | 4.21         | _    |
| 20:               | 3           | 0.02                   | 0.11                | 0.06                  | 0.37           | 29.94       | 9.67      | 1.27    | 24.09 | 32.29       | 74.59     | 1.02        | 5.94         | _    |
| 20-               | 4           | 0.01                   | 0.1                 | 0.4                   | 4.96           | 32.93       | 11.08     | 0.93    | 29.07 | 33.63       | 86.45     | 1.32        | 16.44        | _    |
| 20                | 5           | 0.07                   | 0.54                | 0.25                  | 1.86           | 34.01       | 11.37     | 2.18    | 30.83 | 33.43       | 92.23     | 0.69        | 5.23         | _    |
| 20                | 6           | 0.02                   | 0.32                | 0.02                  | 0.26           | 35.01       | 11.66     | 1.92    | 26.45 | 33.29       | 79.45     | 0.68        | 9.63         | _    |
| 20                | 7           | 0.04                   | 0.92                | 0.16                  | 3.71           | 33.02       | 10.66     | 0.73    | 27.4  | 32.3        | 84.83     | 0.74        | 17.14        | _    |
| 20                | 3           |                        | :                   |                       |                | 33.89       | 11.65     |         | 32.03 | 34.37       | 93.19     |             |              | _    |
| 20:               | 3           | 0.11                   | 1.26                | 0.14                  | 1.57           | 38.37       | 13.08     | 1.37    | 32.46 | 34.08       | 95.25     | 0.62        | 7.06         | *    |
| <                 |             |                        |                     |                       |                |             |           |         |       |             |           |             | >            |      |
| LH 7              | 50 LH 7     | 55                     |                     |                       |                |             |           |         |       |             |           | jun 30 test | 3 eith flags | reg. |
| F3<br>Add         | F4<br>Delet | e <b>F5</b><br>Exclude | F6<br>Clear Flags S | F7 F8<br>etup ID Acce | F9<br>ss Stats | F11<br>More |           |         |       |             |           |             |              |      |

datainnovations.com

# HMC Study – Scatter plots

- The second layer of the HMC study contains the regression plots that are checked "Yes" in policies
  - An overview screen summary. Click on each comparison to calculate and open it
  - 2. X-Y Data display area is noneditable.
  - 3. Using dropdown box, page down and view any scatter plots, bias plots, and statistics.
  - 4. Blue back arrow goes to Prev screen

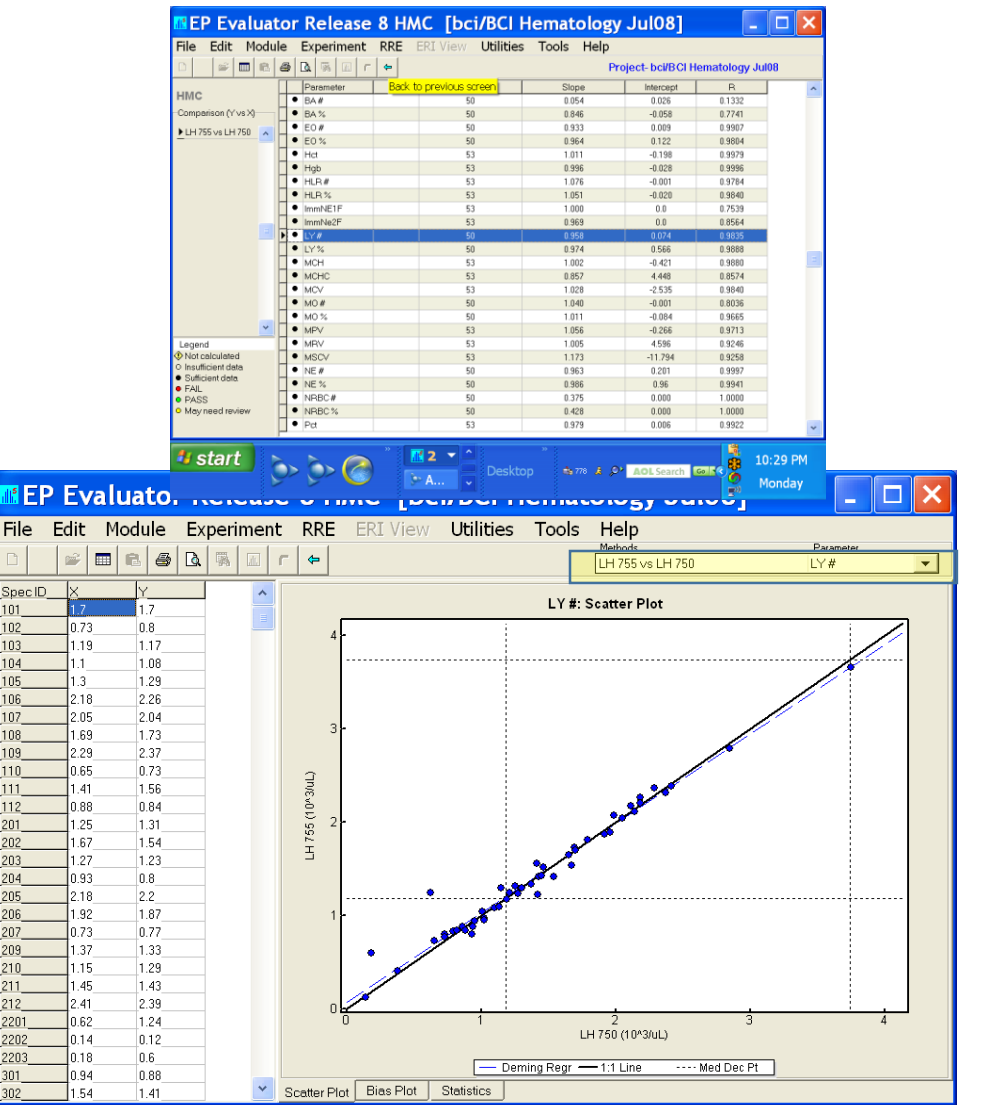

| EP E\              | valuator <sup>®</sup> |         |
|--------------------|-----------------------|---------|
| Webinar Kennett Co | mmunity Hospital      |         |
|                    | Hematology Method Com | parison |
|                    | Methods Evaluated:    |         |
|                    | Manual<br>Eximer 100  |         |
|                    | Eximer 500            |         |
|                    |                       |         |
|                    |                       |         |
|                    |                       |         |
|                    |                       |         |
|                    | Study prepared for:   |         |
|                    |                       |         |
|                    |                       |         |
|                    | Prepared by:          |         |
|                    | Inez Kruse            |         |
|                    |                       |         |
|                    |                       |         |
|                    |                       |         |

datainnovations.com

#### Copyright 2016 Data Innovations LLC

## Hematology reports

- Could be dozens of pages (After EE10.1, sections selectable in F7)
  - Cover page for the entire report
  - Methods Listing page
  - Method Comparison Summary Report Key Regression Statistics All Parameters for each pair of methods compared
  - \* Morphology discrepancy page for each pair of methods
  - Method Comparison Report of individual parameters with plots for each pair of methods
  - Data Listing Method bias for parameters used in regression analysis
     each method pair
  - \* Data Listing for differential Count Parameters by specimen for all methods
  - Data Listing for complete CBC by specimen for all methods

#### \* Gold standard

### **Report Components**

Not gold standard

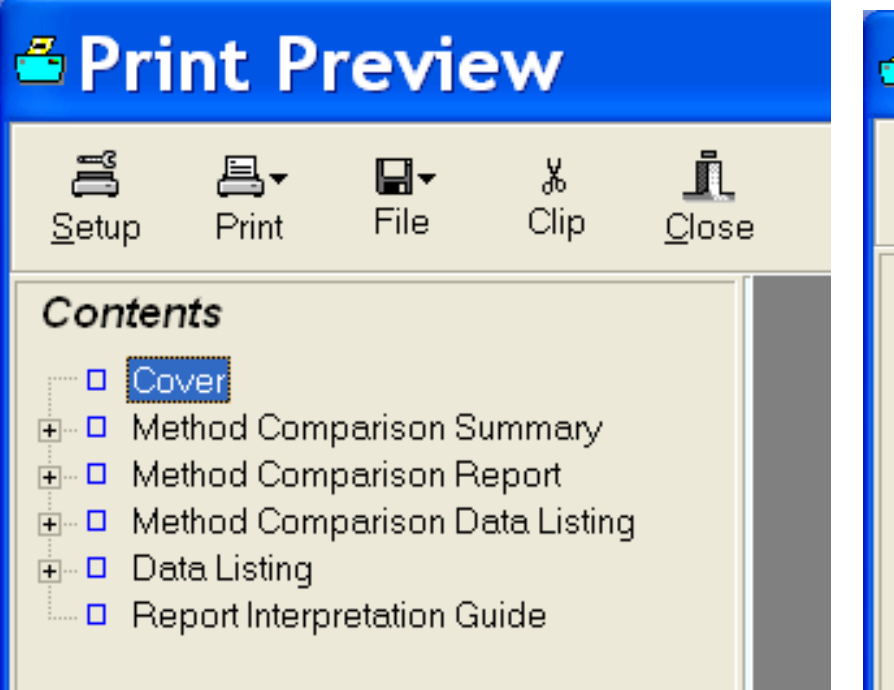

#### Gold Standard

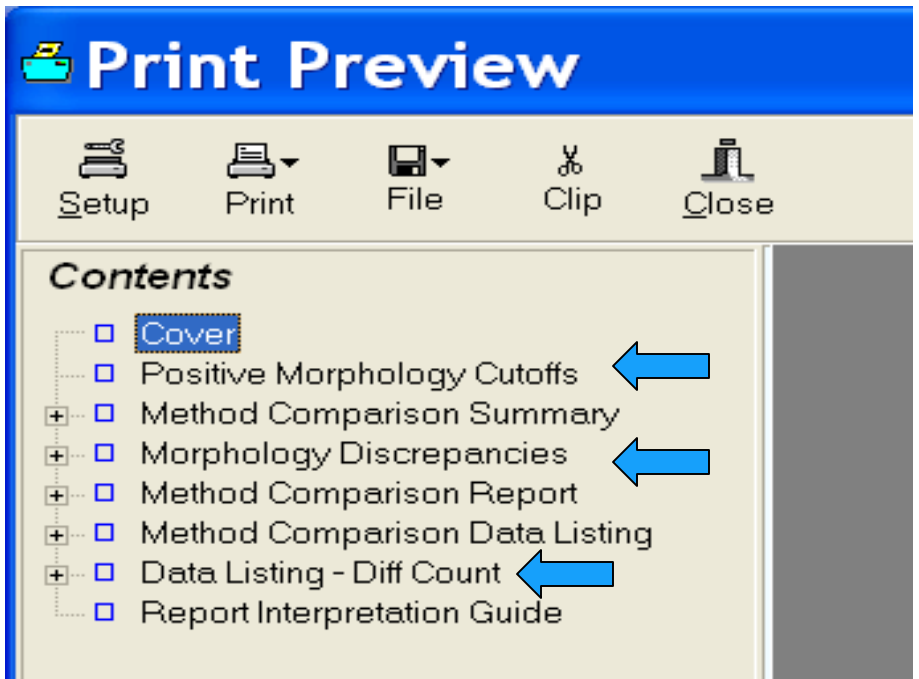

# **Policy Definitions**

- Projects:
  - ExamplePolicies
  - HMC Example
- Example Spreadsheet
  - C:EE9\resources\HMC example.xls
- Required parameters
  - Global Parameter names and units
  - Instrument classes (peer groups)
- Optional
  - Specify regression if you want regression plots
  - Input flag cutoffs if you want to evaluate morphology and see a clinical utility (truth) table

## **Policy Definitions are required**

| Non-Hematology Hematolog                              | V                                                                                                    |                                                |                                                                                                    |
|-------------------------------------------------------|----------------------------------------------------------------------------------------------------|------------------------------------------------|----------------------------------------------------------------------------------------------------|
| Hematology                                            | Global Parameter List                                                                                                    |                                                |                                                                                                    |
| Settings for Hematology<br>Method Comparison<br>ONLY. | Select Instrument Class                                                                                                    |                                                |                                                                                                    |
|                                                       | Inter <u>f</u> ace Settings                                                                                                    |                                                |                                                                                                    |
|                                                       | Instrument Parameters                                                                                                    |                                                |                                                                                                    |
| New in EE 10.1                                        | Pa <u>n</u> els                                                                                                    |                                                |                                                                                                    |
|                                                       | Clone Class to Non-Hematology                                                                                                    |                                                |                                                                                                    |
|                                                       | Utilities (Print, Copy, Delete)                                                                                                    |                                                |                                                                                                    |
| Editing class<br>Manual                               | Select Instrument Cla<br>Coulter LH 500<br>Coulter LH 750<br>GEN-S<br>Hema Micros<br>K1000<br>K4500<br>K×21<br>Manuel<br>SE9500R<br>SE9500R<br>SF3000<br>STKS<br>×E2100<br>×T1800i<br>×T2000i<br>Right click to delete, rename, or<br>clone an existing class. | ASS<br>OK<br>Cancel<br>Help<br>F3<br>Add Class | Preview<br>Parameters<br>ALym<br>Bands<br>Bands%<br>Baso%<br>Blasts<br>ClumpP<br>Eos%<br>Lymph%<br>Metas<br>Mono%<br>Myelo<br>▼ |

datainnovations.com

#### Copyright 2016 Data Innovations LLC

# **Setting up Hematology Policies**

- Parameter names, spellings, etc are common to all classes in the project.
- Instrument classes are specific to instrument platform
  - Interface settings, cell counts, gold standard choice
  - Panels
  - Selection of parameters from the global list
  - Characteristics like Flags, Cutoffs, ref ranges, calculated parameters.

### Global Parameters – the first step

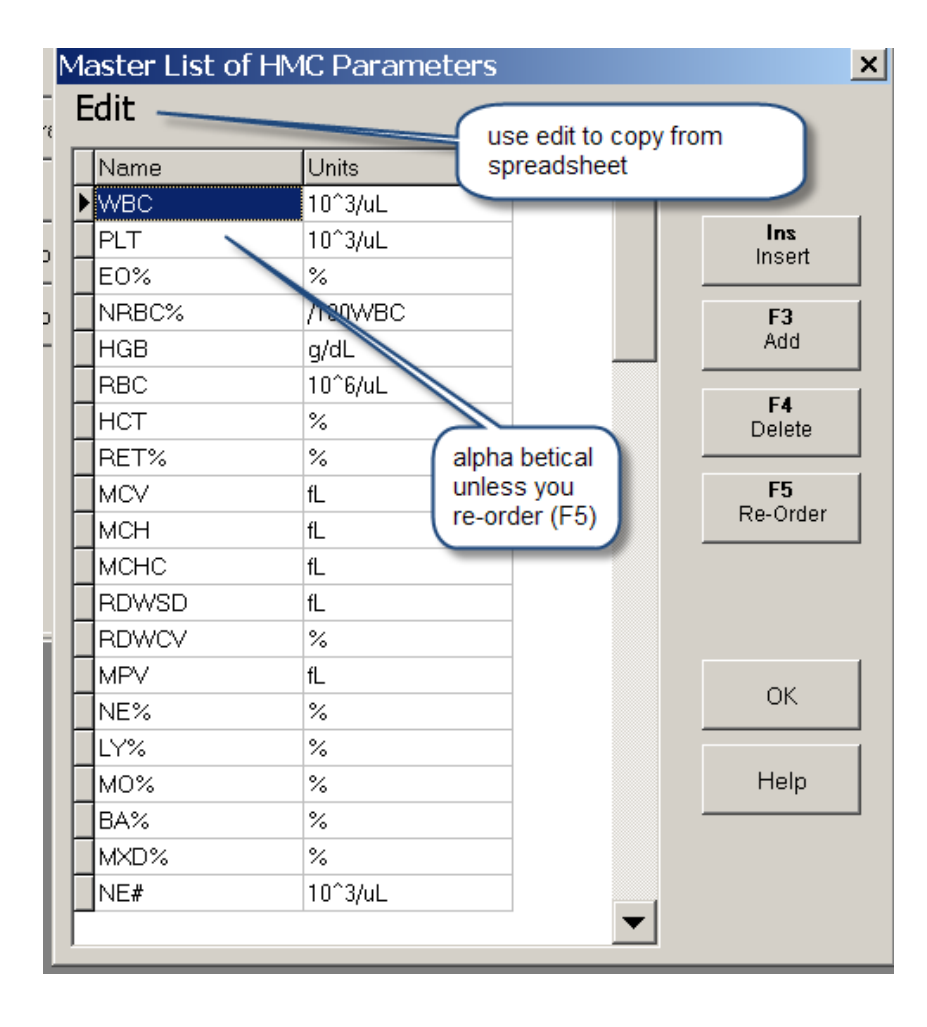

| 1 | 1 <b>11</b> F | Re-orde      | r Pa       | rameters                                 | ×      |
|---|---------------|--------------|------------|------------------------------------------|--------|
|   | Arran         | ge the param | eters in t | he proper order by dragging, using Ctrl- |        |
|   | 001:          | WBC          | 039:       | NNEU                                     | _      |
|   | 002:          | PLT          | 040:       | BANDS                                    |        |
|   | 003:          | E0%          | 041:       | METAS                                    |        |
|   | 004:          | NRBC%        | 042:       | MYELO                                    |        |
|   | 005:          | HGB          | 043:       | PROMY                                    |        |
|   | 006:          | RBC          | 044:       | NLYM                                     | 4      |
|   | 007:          | HCT          | 045:       | ALYM                                     |        |
|   | 008:          | RET%         | 046:       | PLASMA                                   |        |
|   | 009:          | MCV          | 047:       | DWBC                                     |        |
|   | 010:          | мсн          | 048:       | DNLMEB                                   | ок     |
|   | 011:          | MCHC         | 049:       | IG                                       |        |
|   | 012:          | RDWSD        | 050:       | LRI                                      | Cancel |
|   | 013:          | RDWCV        | 051:       | URI                                      |        |
|   | 014:          | MPV          | 052:       | LURI                                     |        |
|   | 015:          | NE%          | 053:       | INE1                                     |        |
|   | 016:          | LY%          | 054:       | INE2                                     |        |
|   | 017:          | M0%          | 055:       | NBLAST                                   |        |
|   | 018:          | BA%          | 056:       | LBLAST                                   |        |
|   | 019:          | MXD%         | 057:       | MBLAST                                   |        |
|   | 020:          | NE#          | 058:       | NEGPOS                                   |        |
|   | 021:          | LY#          | 059:       | DIFPOS                                   |        |
|   | 022:          | MO#          | 060:       | MORFPS                                   |        |
|   | 023:          | EO#          | 061:       | CIPOS                                    |        |
|   | 024:          | RAt          | 062:       |                                          |        |
|   | 025:          | MXD#         | 063:       |                                          |        |
|   | 026:          |              | 064:       |                                          |        |
|   | 027:          | MEK          | 065:       | Coresum                                  |        |
|   | 028:          |              |            |                                          |        |
|   | IUZ9.         | NDDU#        |            |                                          |        |

#### Policy definition – Instrument Parameters Screen

|   | dit type ye  | s if you want a<br>sion plot            |                |          |          |           | ,        |          |         |         |        |   |
|---|--------------|-----------------------------------------|----------------|----------|----------|-----------|----------|----------|---------|---------|--------|---|
| l | Nam          | _                                       | Reg?           | L.Cutoff | U.Cutoff | LRL       | URL      | TEa Conc | TEa Pct | Calc?   | CkSum? | - |
|   | NRBC%        | NRBC%                                   | YES            |          |          | 0         | 0.2      |          |         |         |        |   |
|   | WBC          | WBC                                     | YES            |          |          | 3.98      | 10.04    |          |         |         |        |   |
|   | RBC          | RBC                                     | YES            |          | _        | 3.93      | 6.08     |          | 6       |         |        |   |
|   | HGB          | HGB                                     | VES            |          | spec     | ify L. c  | utoff or | 1        | 7       |         |        |   |
|   | НСТ          | HCT                                     | YES            |          | H. cu    | toff to   | assess   |          |         |         |        |   |
|   | MCV          | MCV                                     | YES            |          | morp     | hology    | or see   |          |         |         |        |   |
|   | мсн          | CV MCV<br>CH MCH<br>ICHC MCHC<br>LT PLT | YES            |          | a Clir   | nical U   | tility   |          |         |         |        |   |
| ĺ | мснс         | MCHC                                    | YES            |          | Table    | *         |          |          | 1       |         |        |   |
|   | PLT          | PLT                                     | YES            |          | _        | 163       | 1º 10    |          | 25      |         |        |   |
|   | RDWSD        | RDWSD                                   | NO             |          |          | 35.1      | 46.3     |          |         |         |        |   |
| ĺ | RDWCV        | RDWCV                                   | NO             |          |          | 11.0      | 14.4     |          |         |         |        |   |
| Ī | MPV          | MPV                                     | NO             |          | 1        | 9.4       | 12.4     |          |         |         |        |   |
|   | NE%          | NE%                                     | YES            |          | 11       | 34.0      | 71.1     |          |         |         |        |   |
| ĺ | LY%          | LY%                                     | YES            |          | 0        | 19.3      | 53.1     |          |         |         |        |   |
| Ī | M0%          | MO%                                     | YES            | (        | 25       | 4.7       | 12.5     |          |         |         |        |   |
| Ì | E0%          | EO%                                     | YES            | 1        |          | 0.7       | 7.0      |          |         |         |        |   |
| Ī | BA%          | BA%                                     | YES            |          |          | 0.1       | 1.2      |          |         |         |        | - |
|   |              |                                         |                |          |          |           | - 10<br> |          | 30 R    | lecords |        |   |
|   | F3<br>Select | F4<br>Delete                            | F5<br>Converse |          | FS       | )<br>nare | 1        | ок       | Canc    | el      | Help   |   |

datainnovations.com

Copyright 2016 Data Innovations LLC

### **Calculated parameters**

datainnovations.com

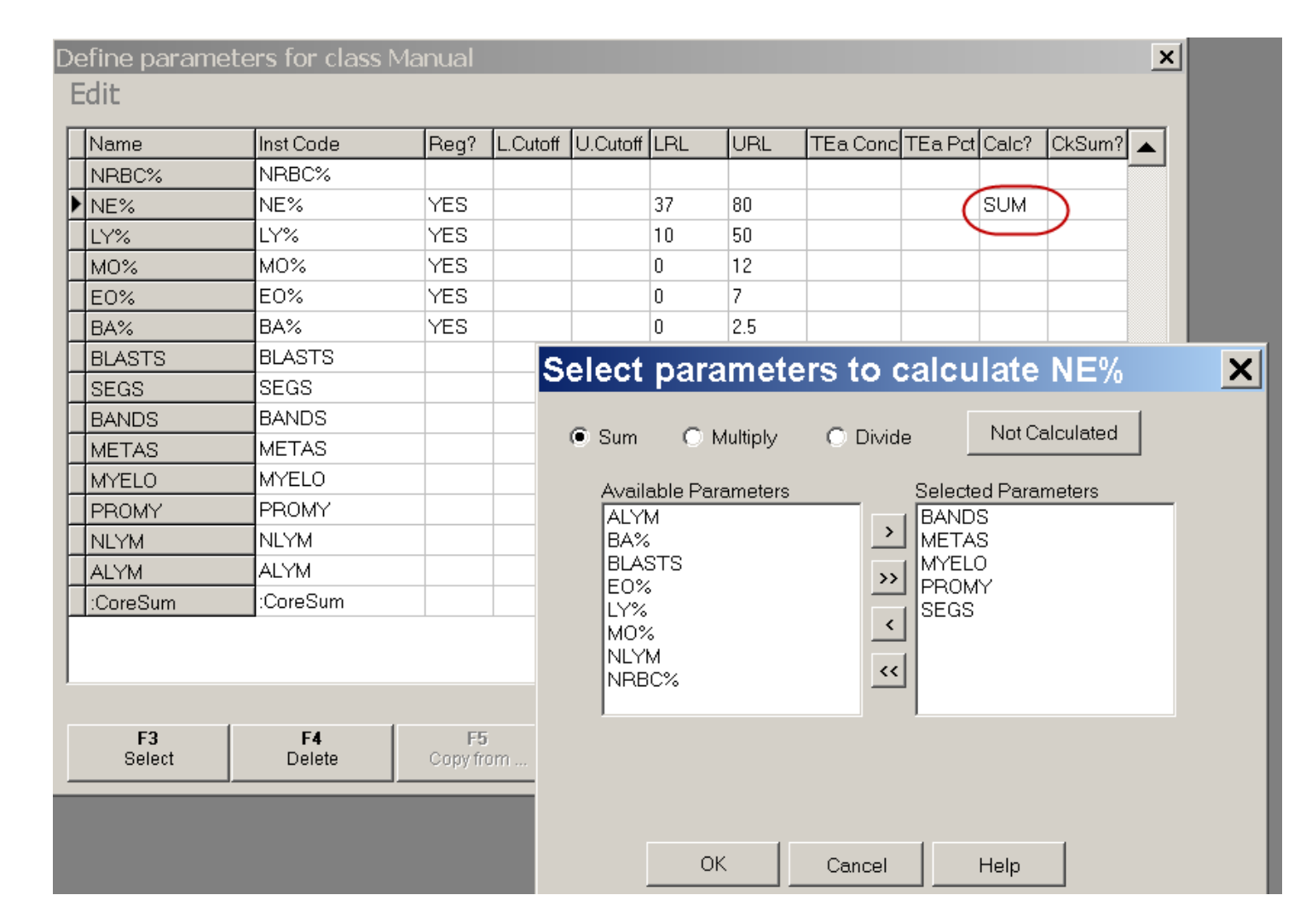

#### Copyright 2016 Data Innovations LLC

#### Creating a new study. Experiment\New from policies

| EP Evaluator        | ® Release 9 H <i>l</i> | MC [car                                                               | ol HMC                                                                       | Exan                                    | nple]       |         |         |
|---------------------|------------------------|-----------------------------------------------------------------------|------------------------------------------------------------------------------|-----------------------------------------|-------------|---------|---------|
| File Edit Module    | e Experiment R         | RE ERI V                                                              | View Ut                                                                      | ilities                                 | Tools       | Help    | Debug   |
|                     | . 🐘 💷 Г 🗢              |                                                                       |                                                                              |                                         | Proje       | ct- HMC | Example |
| StudyID Description |                        | Analyst                                                               | Date                                                                         | Comment                                 |             |         |         |
| 3 HMC Sample Study  | Y                      | mkf                                                                   | 18 Dec 2003                                                                  |                                         |             |         |         |
| *                   |                        | carol                                                                 | 02 May 2010                                                                  |                                         |             |         |         |
|                     | HMC Study Se           | tup<br>Welco<br>Setup<br>This wizard w<br>Hematology<br>Click Next to | me to the<br>Wizard<br>will guide you thro<br>Method Compar<br>Method Compar | e HMC<br>bugh the defin<br>rison study. | nition of a |         |         |

#### Copyright 2016 Data Innovations LLC

datainnovations.com

### Creating the "Study"

| Let's start with some basic information about the study         Study Name:         Analyst         Carol         Date         02 May 2010         Comment: | HMC Stu<br>Study Descri            | Idy Setup                                                                                       |
|----------------------------------------------------------------------------------------------------|------------------------------------|-------------------------------------------------------------------------------------------------|
| Fields highlighted in yellow are required         < Back       Next >         Cancel       Help                                                             | Study Name:<br>Analyst<br>Comment: | with some basic information about the study          carol       Date       02 May 2010         |
|                                                                                                    |                                    | Fields highlighted in yellow are required         < Back       Next >         Cancel       Help |

20

#### **HMC Study setup** Prior to EE10.2

| Methods to Compare<br>Select up to eight m                                        | re<br>methods to compare. Each method must be assigned to a<br>(gromples: Menual, SE2000, CEN, S, etc)                                                         |               |
|-----------------------------------------------------------------------------------|----------------------------------------------------------------------------------------------------|---------------|
| Instrument Class (Manual                                                          | Method Name on Reports Manual Eximer 100                                                                                                    |               |
| The order of the methods of<br>be plotted on the X axis. The<br>the first method. | defines which will be the X method. The method higher in the list<br>There be at most one Gold Standard method, and if present it mu<br>< Back Next > Cancel H | will<br>st be |

21

# Study setup EE10.2

#### HMC Study Setup

#### Methods to Compare

datainnovations.com

Select up to eight methods to compare. Each method must be assigned to a predefined 'class' (examples: Manual, SF3000, GEN-S, etc).

|                | Instrument Class                                                 | Method Name on Reports            | Pariel                                                                                      |
|----------------|------------------------------------------------------------------|-----------------------------------|---------------------------------------------------------------------------------------------|
| 0              | Manual 💌                                                         | Manual                            | DIFF_CT                                                                                     |
| 2              | Eximer 100                                                       | Eximer 100                        | Cutoffs                                                                                     |
| 3              | Eximer 500                                                       | Eximer 500                        |                                                                                             |
| The on plotted | der of the methods defines whi<br>on the X axis. There be at mos | ch will be the X method. The meth | 5 Pt Diff<br>CBC & Diff<br>Cutoffs<br>Cutoffs<br>Stem to 100<br>d in present it must be the |
| first me       | ithod.                                                           |                                   |                                                                                             |
|                | Use p                                                            | anels during dat                  | aentry                                                                                      |
|                |                                                                  | <back next=""></back>             | Cancel Help                                                                                 |

Copyright 2016 Data Innovations LLC

Х

### The HMC worksheets

| 🚛 EP Eva  | aluator Hem | atology Me   | ethod Com | parison [l | HMC Exam    | nple]     |      |       |             |         |            |      |      |       |
|-----------|-------------|--------------|-----------|------------|-------------|-----------|------|-------|-------------|---------|------------|------|------|-------|
| File Edit | Module      | Experiment   | t RRE E   | RI View L  | Utilities T | ools Help | р    |       |             |         |            |      |      |       |
|           | 🛩 🖩 🕤       | 1 <i>6</i> Q | Q %       | III r      | +           |           |      | Proje | ct- HMC     | C Examp | le         |      |      |       |
| SpecID    | MO%         | E0%          | BA%       | BLA        | STS NF      | RBC% S    | SEGS | BANDS | METAS       | MYELO   | PROMY      | NLYM | ALYM | Morph |
| S00001    | 12          | 45           | 10        | 2          | 32          | ! 1       | 1    | 0     | 15          | 16      | 0          | 14   | 3    | POS   |
| * S00002  |             |              |           |            |             |           |      |       |             |         |            |      |      |       |
|           |             |              |           |            |             |           |      |       |             |         |            |      |      |       |
|           |             |              |           | Don        |             | dar       |      | lahal | <b>S</b> ~~ | tord    | <b>~ r</b> |      |      |       |
|           |             |              |           | rane       |             | uer       | UI G | lobal | 201         | lord    | ei         |      |      |       |
|           |             |              |           |            |             |           |      |       |             |         |            |      |      |       |
|           |             |              |           |            |             |           |      |       |             |         |            |      |      |       |
|           |             |              |           |            |             |           |      |       |             |         |            |      |      |       |
|           |             |              |           |            |             |           |      |       |             |         |            |      |      |       |
|           |             |              |           |            |             |           |      |       |             |         |            |      |      |       |
|           |             |              |           |            |             |           |      |       |             |         |            |      |      |       |
|           |             |              |           |            |             |           |      |       |             |         |            |      |      |       |
|           |             |              |           |            |             |           |      |       |             |         |            |      |      |       |
|           |             |              |           |            |             |           |      |       |             |         |            |      |      |       |
|           |             |              |           |            |             |           |      |       |             |         |            |      |      |       |
| Manual E  | Eximer 100  | Eximer 500   |           |            |             |           |      |       |             |         |            |      |      |       |

### F9: regression plots

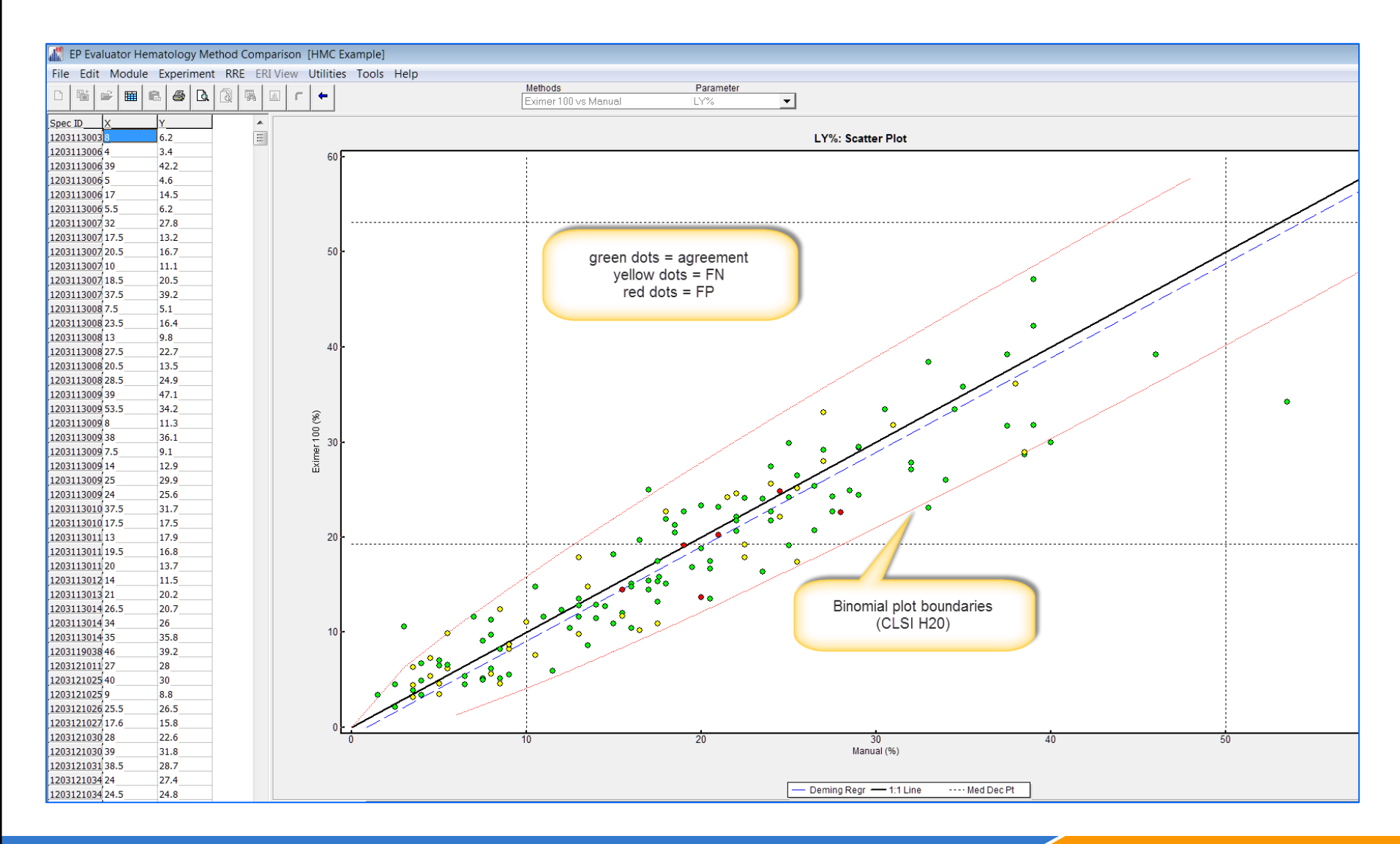

datainnovations.com

Copyright 2016 Data Innovations LLC

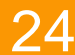

# Hematology Method Comparison

- The study has 2 layers
  - The first layer is a experimental data screen with tabs for entering each instrument method's data
  - The second layer contains the calculated regression plots for each parameter requested.
- Function keys at bottom
  - F9 gives access to mod overview screen for regression plots
    - Each regression plot has its own experimental detail screen showing X-Y data pairs and plot and statistics page.
  - F7 shows study design of Instruments being compared
  - F11 provides more useful tools

## HMC Experimental Detail Screen

- Enter your data in this screen.
  - It looks like an Excel Workbook, with a separate tab page for each method.
  - E creates the column titles (parameter names) based on the instrument classes from your Policy definition.
- The light blue shaded columns (MXD% and Checkset in the illustration) are computed parameters. You can't enter results in those columns.
- Red Spec IDs means you have defined a CheckSum parameter -- a set of parameters that should add to 100% -- and the checksum test failed.

#### **HMC Expt Detail screen: Methods Workbook**

datainnovations.com

|     |           |              |        | 19-90 UMU |     |     |       | FIO    |            |        | Jie   | 1     |        | 1    | 1    | 1        |       |
|-----|-----------|--------------|--------|-----------|-----|-----|-------|--------|------------|--------|-------|-------|--------|------|------|----------|-------|
| S   | pecID     | NE%          | LY%    | MO%       | E0% | BA% | NRBC% | BLASTS | SEGS       | BANDS  | METAS | MYELO | PROMY  | NLYM | ALYM | :CoreSum | Morph |
| 12  | 031130032 | 92           | ð<br>4 | 5         | 0   | 0   | 0     | 0      | 69.5       | 7.5    | 0     | 0     | 0      | 8    | 0    | 100      | POS   |
| 120 | 21120062  | 90.5<br>48.5 | 4      | 5<br>10   | 1.5 | 1   | 0     | 0      | 40         | 27     | 0     | 0     | 0      | 4    | 0    | 100      | POS   |
| 12  | 031130003 | 40.0<br>87   | 5      | 65        | 0.5 | 1   | 0     | 0      | 40<br>85 5 | 0.0    | 0     | 0     | 0      | 5    | 0    | 100      | NEG   |
| 12  | 031130066 | 80.5         | 17     | 11        | 1.5 | 0   | 0     | 0      | 73         | 7.5    | 0     | 0     | 0      | 17   | 0    | 110      | POS   |
| 12  | 031130060 | 92.5         | 5.5    | 2         | 0   | 0   | 0     | 0      | 87         | 5.5    | 0     | 0     | 0      | 55   | 0    | 100      | NEG   |
| 12  | 031130003 | 63.5         | 32     | 4         | 05  | 0   | 0     | 0      | 62.5       | 1      | 0     | 0     | 0      | 32   | 0    | 100      | NEG   |
| 12  | 031130072 | 74.5         | 175    | 8         | 0   | 0   | 0     | 0      | 56.5       | 18     | 0     | 0     | 0      | 175  | 0    | 100      | POS   |
| 12  | 031130075 | 60           | 20.5   | 18.5      | 15  | 1   | 0     | 0      | 14.5       | 44.5   | 0.5   | 0.5   | 0      | 20.5 | 0    | 101.5    | POS   |
| 12  | 031130076 | 83           | 10     | 7         | 0   | 0   | 0     | 0      | 80         | 3      | 0     | 0     | 0      | 10   | 0    | 100      | NEG   |
| 12  | 031130078 | 69.5         | 18.5   | 9.5       | 2   | 0.5 | 0     | 0      | 64         | 5.5    | 0     | 0     | 0      | 18.5 | 0    | 100      | NEG   |
| 12  | 031130079 | 52.5         | 37.5   | 5         | 0.5 | 1.5 | 0.5   | 0      | 51         | 1.5    | 0     | 0     | 0      | 40.5 | 3    | 103      | POS   |
| 12  | 031130082 | 88.5         | 7.5    | 4         | 0   | 0   | 0     | 0      | 79.5       | 6      | 1.5   | 1.5   | 0      | 7.5  | 0    | 100      | POS   |
| 120 | 031130083 | 67           | 23.5   | 8         | 1   | 0.5 | 0     | 0      | 65         | 2      | 0     | 0     | 0      | 23.5 | 0    | 100      | NEG   |
| 12  | 031130085 | 86           | 13     | 1         | 0   | 0   | 0     | 0      | 84.5       | 1.5    | 0     | 0     | 0      | 13   | 0    | 100      | NEG   |
| 12  | 031130087 | 70.5         | 27.5   | 2         | 0   | 0   | 0     | 0      | 70         | 0.5    | 0     | 0     | 0      | 27.5 | 0    | 100      | NEG   |
| 120 | 031130088 | 51.5         | 20.5   | 22        | 8   | 0.5 | 0     | 0      | 3.5        | 35     | 12.5  | 0.5   | 0      | 20.5 | 0    | 102.5    | POS   |
| 120 | 031130089 | 58.7         | 28.5   | 6.5       | 4   | 0.5 | 0     | 0      | 52.5       | 6      | 0.2   | 0     | 0      | 28.5 | 0    | 98.2     | POS   |
| 120 | 31130090  | 53           | 39     | 6         | 2   | 0   | 0     | 0      | 52         | 1      | 0     | 0     | 0      | 39   | 0    | 100      | NEG   |
| 120 | 31130091  | 36           | 53.5   | 6.5       | 1.5 | 0   | 0     | 0      | 32         | 4      | 0     | 0     | 0      | 56.5 | 3    | 103.5    | POS   |
| 120 | 31130092  | 91.5         | 8      | 0         | 0   | 0   | 0     | 0      | 68         | 23.5   | 0     | 0     | 0      | 8    | 0    | 99.5     | POS   |
| 120 | 31130093  | 56           | 38     | 1         | 4.5 | 0.5 | 0     | 0      | 52.5       | 3.5    | 0     | 0     | 0      | 38   | 0    | 100      | NEG   |
| 120 | 31130095  | 74.5         | 7.5    | 10.5      | 1.5 | 0   | 0     | 0      | 60         | 13.5   | 0.5   | 0.5   | 0      | 7.5  | 0    | 94       | POS   |
| 12  | 031130096 | 77           | 14     | 7         | 2   | 0   | 0     | 0      | 76.5       | 0.5    | 0     | 0     | 0      | 14   | 0    | 100      | NEG   |
| 12  | 031130097 | 61           | 25     | 6         | 7.5 | 0.5 | 0     | 0      | 60         | 1      | 0     | 0     | 0      | 25   | 0    | 100      | NEG   |
| 120 | 031130099 | 65.5         | 24     | 5         | 3.5 | 2   | 0     | 0      | 60.5       | 5      | 0     | 0     | 0      | 24   | 0    | 100      | NEG   |
| 120 | 031130100 | 54.5         | 37.5   | 5         | 2.5 | 0.5 | 0     | 0      | 53         | 1.5    | 0     | 0     | 0      | 37.5 | 0    | 100      | NEG   |
| 120 | 031130103 | 74           | 17.5   | 2.5       | 5.5 | 0.5 | 0     | 0      | 71         | 3      | 0     | 0     | 0      | 17.5 | 0    | 100      | NEG   |
| 120 | J31130112 | 77           | 13     | 6.5       | 3.5 | 0   | 0     | 0      | 77         | 0      | 0     | 0     | 0      | 13   | 0    | 100      | NEG   |
| 12  | 031130113 | 77           | 19.5   | 3.5       | 0   | 0   | 0     | 0      | 72         | 2      | 3     | 0     | 0      | 19.5 | 0    | 100      | POS   |
| 12  | 031130116 | 78           | 20     | 3         | 0   | 0   | 0     | 0      | 67         | 11     | 0     | 0     | 0      | 20   | 0    | 101      | POS   |
| 12  | 031130120 | 80.5         | 14     | 4.5       | 0.5 | 0.5 | 0     | 0      | /4.5       | 6      | 0     | U     | 0      | 14   | 0    | 100      | POS   |
| 12  | 031130138 | /4.5         | 21     | 4.5       | 0   | 0   | 0     | 0      | 68         | 6.5    | U     | U     | U      | 21   | 0    | 100      | POS   |
| 12  | 031130140 | 65.5         | 26.5   | 7.5       | 0.5 | 0   | 0     | U      | 64.5       | 1      | U     | 0     | U      | 26.5 | 0    | 100      | NEG   |
| 120 | J31130141 | 60.5         | 34     | 4.5       | 1   | 0   | 0     | U      | 60         | 0.5    | U     | 0     | U      | 34   | 0    | 100      | NEG   |
| 120 | 31130144  | 55           | 35     | 4.5       | 5.5 | 0   | 0     | 0      | 52         | ن<br>۲ | 0     | 1.5   | U<br>O | 35   | 0    | 100      | NEG   |
| 120 | J31190380 | 49           | 40     | J.5       | 1   | 0.5 | 0     | 0      | 40.5       | 5      | 2     | 1.5   | 0      | 46   | 0    | 100      | NEC   |
| 12  | 031210119 | 50 F         | 27     | 9 5       | 3   | 1.5 | 0     | 0      | 54.5       | 3.5    | 0     | 0     | 0      | 27   | 0    | 98.5     | NEG   |
| 12  | 031210256 | 50.5<br>75 5 | 40     | 0.5<br>C  | 0.5 | 0.5 | 0     | 0      | 49         | 1.5    | 0     | 0     | 0      | 40   | 0    | 100      | NEG   |
| 12  | 051210257 | 75.5         | 3      | 0         | 1.5 | U   | U     | U      | /4.5       | 1      | U     | U     | U      | Э    | U    | 92       | NEG   |

Copyright 2016 Data Innovations LLC

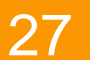

### HMC Experimental detail screen 2

|                 | 0 🗟 🖻                                      | m 🛍 🚳         | 🛍 🚳 🖾 ୮ 🗢 Project: HMC Tutorial |       |           |       |       |      |                  |  |
|-----------------|--------------------------------------------|---------------|---------------------------------|-------|-----------|-------|-------|------|------------------|--|
|                 | SpecID                                     | :Checkset     | BA%                             | E0%   | LY%       | M0%   | MD:D% | NE%  | NRBC%            |  |
|                 | ► \$001                                    | 100           | 0                               | 0     | 8         | 0     | 0     | 92   | 0                |  |
|                 | \$002                                      | 100           | 0                               | 0.5   | 4         | 5     | 5.5   | 90.5 | 0                |  |
|                 | \$003                                      | 100           | 1                               | 1.5   | 39        | 10    | 12.5  | 48.5 | 0                |  |
|                 | \$004                                      | 100           | 1                               | 0.5   | 5         | 6.5   | 8     | 87   | 0                |  |
|                 | \$005                                      | 100           | 0                               | 1.5   | 7         | 11    | 12.5  | 80.5 | 0                |  |
|                 | \$006                                      | 100           | 0                               | 0     | 5.5       | 2     | 2     | 92.5 | 0                |  |
|                 | \$007                                      | 100           | 0                               | 0.5   | 32        | 4     | 4.5   | 63.5 | 0                |  |
|                 | \$008                                      | 100           | 0                               | 0     | 17.5      | 8     | 8     | 74.5 | 0                |  |
|                 | \$009                                      | 100.5         | 0                               | 1.5   | 20.5      | 18.5  | 20    | 60   | 0                |  |
|                 | S010                                       | 100           | 0                               | 0     | 10        | 7     | 7     | 83   | 0                |  |
| Dod Elea: (     | <sup>T</sup> hock Tots                     | 0.5           | 2                               | 18.5  | 9.5       | 12    | 69.5  | 0    |                  |  |
| not add to 100% |                                            |               | 1.5                             | 0.5   | 40.5      | 5     | 7     | 52.5 | 2.5              |  |
|                 |                                            |               | 0                               | 0     | 7.5       | 4     | 4     | 88.5 | 0                |  |
|                 |                                            |               | 0.5                             | 1     | 23.5      | 8     | 9.5   | 67   | 0                |  |
|                 | SOL                                        | 100           | 0                               | 0     | 13        | 1     | 1     | 86   | 0                |  |
|                 | S016                                       | 100           | 0                               | 0     | 27.5      | 2     | 2     | 70.5 | 0                |  |
|                 | \$017                                      | 102.5         | 0.5                             | 8     | 20.5      | 22    | 30.5  | 51.5 | 0                |  |
|                 | S018                                       | 98.2          | 0.5                             | 4     | 28.5      | 6.5   | 11    | 58.7 | 0                |  |
|                 | S019                                       | 100           | 0                               | 2     | 39        | 6     | 8     | 53   | 0                |  |
|                 | Manual Diff A1111 A2222 B3333 Quality Memo |               |                                 |       |           |       |       |      | >                |  |
|                 |                                            |               |                                 |       |           |       |       |      | Quality Memorial |  |
|                 | F3                                         | FA FS         | E6                              | E7    | E8        | E9    | E11   |      |                  |  |
|                 | Add D                                      | elete Exclude | Clear Flags                     | Setup | ID Access | Stats | More  |      |                  |  |

## HMC Study – Scatter plots

- The second layer of the HMC study contains the regression plots that are checked "Yes" in policies
  - 1. An overview screen shows a summary of the comparison. Click on each comparison to calculate and open it
  - 2. Detail screen shows the X and Y data and is non-editable.
  - 3. At upper right of screen, can page down and open all scatter plots, bias plots, and statistics.
  - 4. The blue back arrow goes to Prev screen

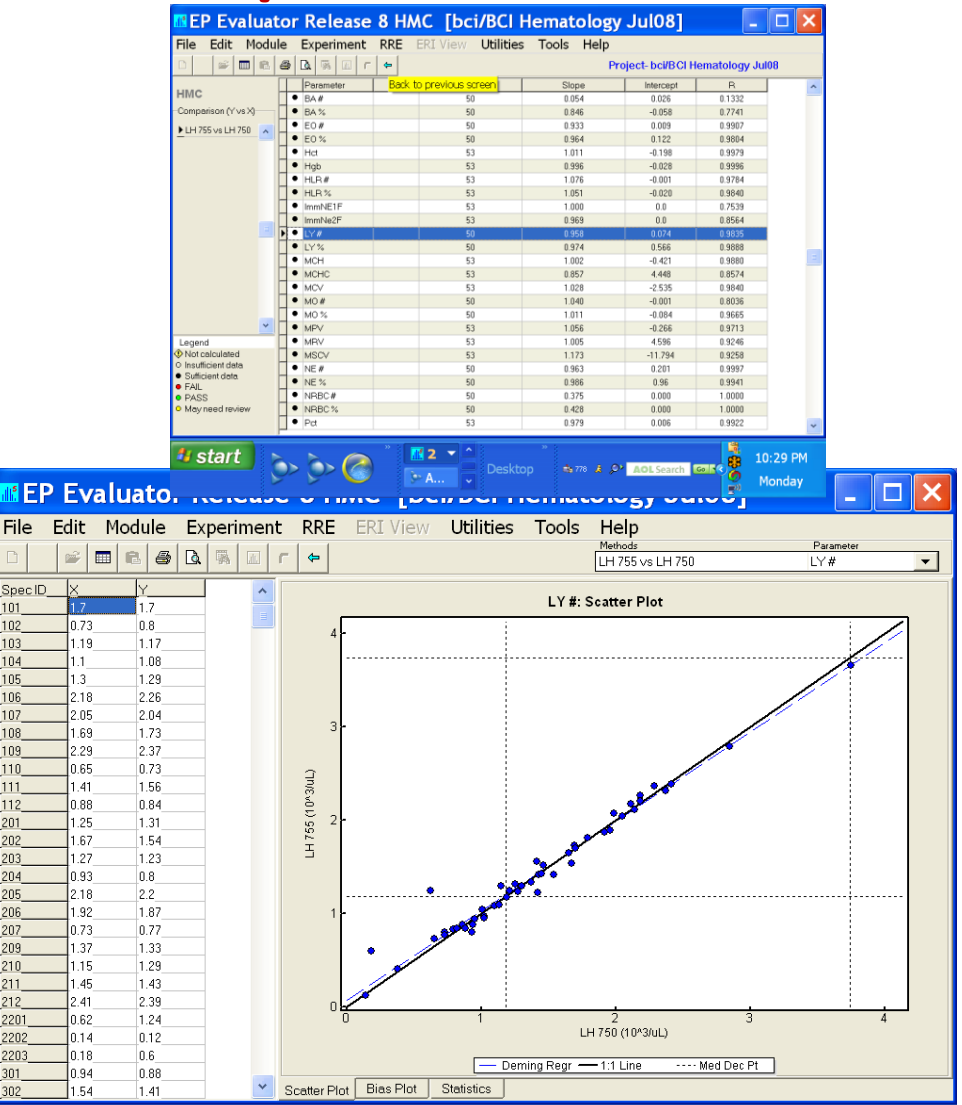

#### HMC Module Specific Instructions

- New studies can only be created using "Experiment / New from policies". To launch the New Studies Wizard.
- Some policy definitions are required in order to generate a new experiment.
  - global list parameter
  - At least 2 methods in at least 1 instrument/method class.
  - Selection of parameters for each method (Characteristics like reference intervals and morphology cutoffs are optional.
  - Enter YES if you want regression plots
- Excel spreadsheet format for copy/paste (It's a SPELLING Test!!
  - Column headings Spelled the same as the parameters in policies.
  - Specimen ID column must be spelled "SpecID" with no spaces.
- Blank Cells are considered to have no reported data. If cells were counted, but no cells of that type were found, then the cell should have a result of zero (0). Specimens with blank cells are NOT included in the parameter regression reports or the Clinical Utility table unless you check the box: "Do not require a result for all methods" in the HMC Study setup wizard.

# Preferences and F7 setup

- Preferences:
  - Some check boxes can control your study
    - during the copy/paste process.
      - Interface: Initialize interfaced/ pasted blank HMC morphology parameters to zero (SO you don't have to type in the zeros!!)
    - For any existing study Report generation:
      - Omit Reference intervals from HMC reports
      - HMC Flag comparison report by default
- F7 setup

datainnovations.com

- Customize some study settings after creation
- Reveal the number of specimens in each method
- "Show Study Design reveals parameters with flags and regression defined, and number of specimens entered
- Select report sections
- Customize report interpretive comments

#### Steps to create a new HMC Experiment

- Assumption: Your hematology instrument classes describe all of the instruments you want to compare.
- 1.Create a new project (File / New )
- 2.Review or Define your policies "My lab hematology" (RRE / Define policies / Hematology policies)
- 3.Create a New study:

Method comparison /Hematology Module / Overview screen

4.Click Experiment "New from policies" or F3 "Add" This opens the New Study Wizard

#### New Study Wizard

#### New Study Wizard

- 1. "Study Description" screen
  - Study name, analyst, date

#### 2. Method setup screen

- Choose 2 to 8 methods to compare
- Chose "instrument class"
- Type in specific method or Instrument name for report
- Manual or "gold standard" must be first

#### 3. Cover sheet Information – up to 250 characters each

- Prepared For:
- Prepared By:

datainnovations.com

#### **Getting your data**

- When the New Study wizard is complete, a workbook appears with one tab for each Method.
- You are now ready to enter data
- Where is your data coming from?
  - instrument printouts
    - Manual entry Directly into method tabs or
  - Spreadsheets:
    - copy data from spreadsheet. Edit\Paste into its instrument data sheet.
    - EE ignores extraneous columns of "stuff". Only cares about SPECID and header names to match parameter names set up in policies.
  - Data capture ODBC from Instrument Manager: Use RRE: Connect to Instrument Manager. (only with an EE data capture version)

#### Data Entry Modes

| Mode                                                                       | Instruments                   | Data                                                        | EE import                                                                                                    | Data                                          | Panels?                                                               |
|----------------------------------------------------------------------------|-------------------------------|-------------------------------------------------------------|----------------------------------------------------------------------------------------------------|-----------------------------------------------|-----------------------------------------------------------------------|
|                                                                            |                               | Source                                                      | process                                                                                                    | headers                                       | comments                                                              |
| Paste into<br>method Tabs                                                  | Any                           | Excel<br>spreadsheet<br>file with<br>headers and<br>specID, | In your method<br>tabs, paste entire<br>spreadsheet<br>(edit/paste)                                                       | Match global<br>parameter<br>names,<br>SPECID | column order<br>doesn't<br>matter.<br>undefined<br>columns<br>ignored |
| Keyboard -<br>Manual<br>entry from<br>printouts                            | Manual, or other<br>as needed | Inst printouts                                              | RRE Create<br>experiment,<br>keyboard entry,<br>manual enter data<br>& spec ids into<br>RRE worksheet,<br>F9 send to tabs | NA                                            | yes - panel in<br>order of inst<br>printout                           |
| INST Capture<br>(Vendor<br>only)                                           | Specific INST<br>driver       | Cable<br>connection or<br>instrument<br>generated file      | RRE Create<br>experiment, inst<br>capture,                                                                                | NA                                            | Panels yes.                                                           |
| ODBC from<br>InstrumentAny connected<br>to IMManagerAny connected<br>to IM |                               | Filter by date<br>and spec ID                               | RRE: connect to<br>IM                                                                                                    | NA                                            | Panels yes.                                                           |

## Data Capture Keyboard entry

- Use this to manually enter data from printouts,
- Select the instrument tab where you want to enter data
  - click RRE / Create Experiment
  - Select "2. keyboard entry" and follow the prompts
  - Check "Yes" to enter specIDs
  - Need a panel defined in policies
  - Manually enter your specID & data from instrument printouts.
  - When finished entering data:
  - Save the worksheet
  - Press F9 to send data to the instrument /method tab

#### Hematology Method Comparison - Step-By-Step

- 1. Ensure that policy definitions are set up
  - **1.** Global parameter names and units
  - 2. Classes for each instrument or method type
  - 3. Specifications for each method class, including calculated parameters and checksum.
- 2. Data Entry Modes
  - 1. Manual entry from instrument printouts
    - **1.** Create panels for each instrument in the order of printout
    - 2. Create new experiment using RRE Create experiment wizard. Keyboard entry
    - 3. Choose to enter spec IDs
  - 2. Copy/paste from excel spreadsheet
    - 1. excel spreadsheet with separate tabs for each instrument's data.
    - 2. Ensure spelling of parameter names exactly matches header names in excel spreadsheet data. (or vice versa)

#### Hematology Method Comparison Step-By-Step Summary

- 1. Create "New Experiment from policies" or F3 add from Mod overview screen. And let Wizard create the Data Workbook
  - 1. Switch to Excel, copy all data for instrument 1, paste into corresponding tab of EE workbook.
    - **1. Repeat for other instruments/ methods**
  - 2. Can also use Instrument capture, keyboard entry, or ODBC from Instrument Manager.
- 2. F9 STATS generates the method comparisons
- 3. Review the reports in "Print Preview"
- 4. Use F11 to Review and filter the data to identify areas needing attention.
- 5. Print the report

datainnovations.com

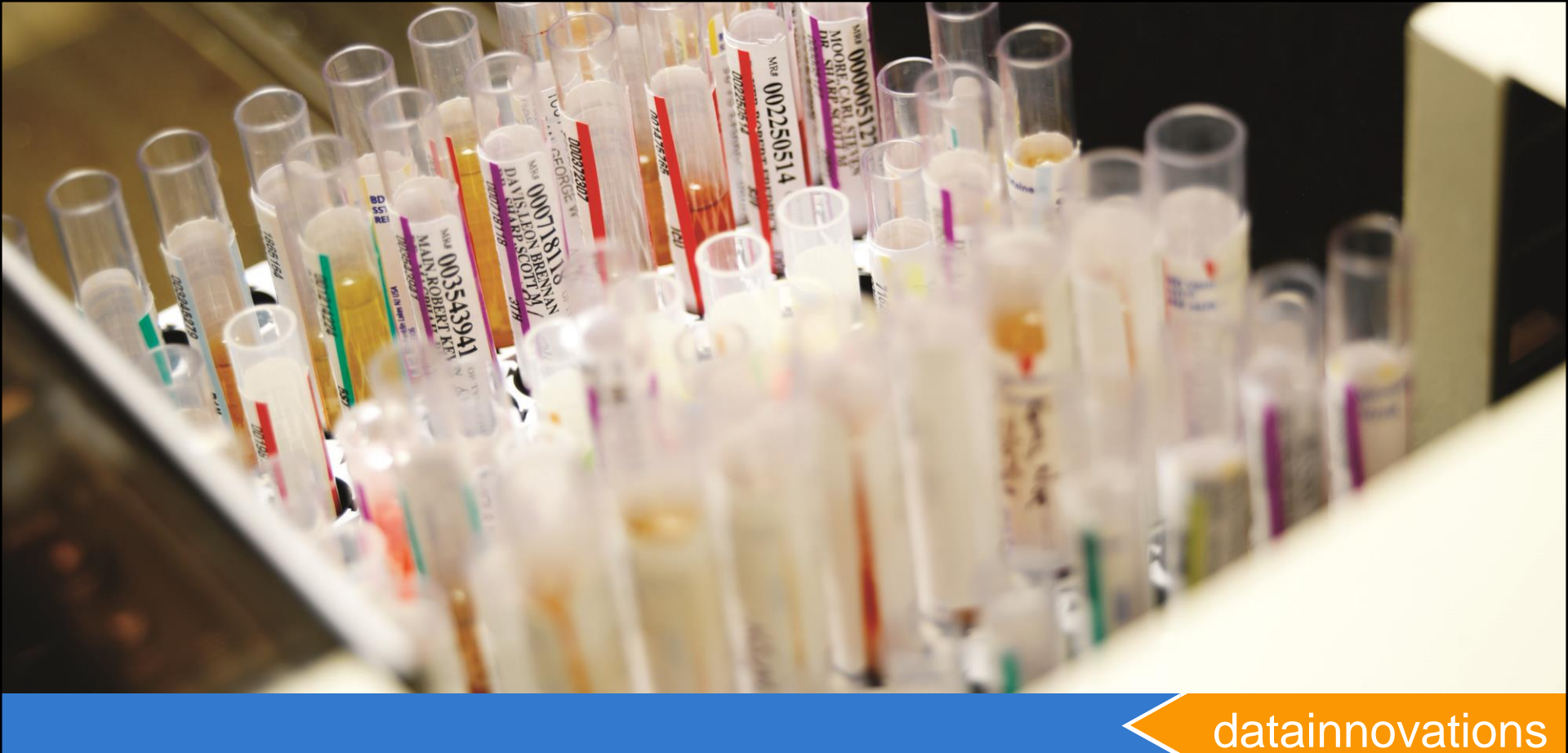

#### Reasons to upgrade from EE9 or EE10

Many enhancements and "bug" fixes were provided in the releases of EE10 and EE11

# Enhancements in Release 10.1

- Policies
  - Number of Parameters in a class increased from 63 to 250
  - Copy/paste into the Policy Definition screens
  - Added Conc term to HMC TEa
  - Clone Hematology classes to non-hematology classes.
- Reports

datainnovations.com

- Added Bias calculation to HMC Regression
- User defined sub-title in report F7
- New Interpretive Comments report F7
- New Flag Comparison report F7
- Handling of blank data can be managed via *PREFERENCES* for both interfacing and paste from spreadsheet.
- Panels revealed on data tabs
- Recalculate now works from the Module menu
- ODBC\_IM now works with HMC

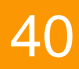

## Enhancements in EE 10.2

- Panels can be selected when HMC Studies are created
- Panels selected in HMC are remembered between uses of the Study
- HMC users can enable/disable each section of the HMC reports in Setup
- The global sort order of parameters is honored in all sections of the HMC reports. HMC classes display the global sort order instead of alphanumeric.

# Improvements in EE11.0 / EE11.1

#### • 11.0

- The F11 "Show Positive Specimens" filter will show only positive specimens.
- 11.1
  - An error message appears if the user attempts to exclude an HMC parameter that is used to compute another HMC parameter.
  - HMC scatter plots show false negatives and false positives in red and yellow.
- 11.2
  - Able to change the REG? option in the F7 setup edit screen for the current study. Previously it was editable only in RRE Policy definition and did not apply to the current study.

#### For EE Support

- North America Telephone Support (802)-658-1955
   Northamerica-support@datainnovations.com
- Europe telephone support +32 2 332 24 13
  - Europe-support@datainnovations.com
- Asia Telephone Support 852-2398-3182
  - asia-support@datainnovations.com
- Latin America telephone support 55-11-38013283
  - latinamerica-support@datainnovations.com

# Additional Training & Services

- Visit the DI website for information on free training. http://datainnovations.com/services/training/ep-evaluatortraining-programs
  - Overview and Getting Started with EP Evaluator
  - Project Management
  - RRE and Policy Definitions
  - Hematology Method Comparison
  - Determining Performance standards
  - Inventory Management
- For more in-depth training or consultation
  - Contact the DI Sales organization for a quote
    - **802-658-2050**

datainnovations.com

Northamerica-sales@datainnovations.com

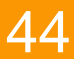

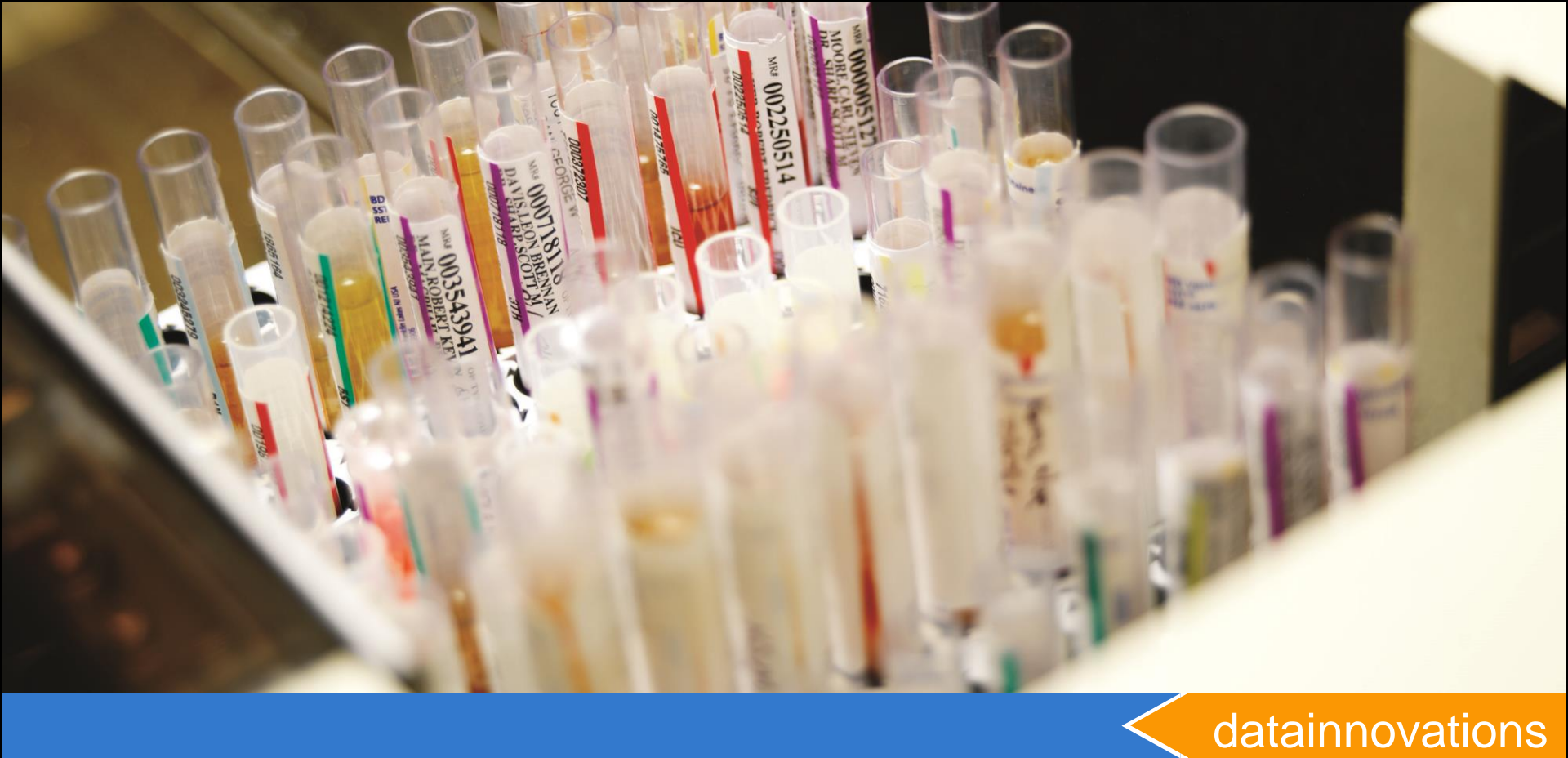

# Thank you!